## 補償金線上申辦系統-操作懶人包

## 00.系統首頁: (https://swis.mohw.gov.tw/covidweb/home/apply\_step.jsp)

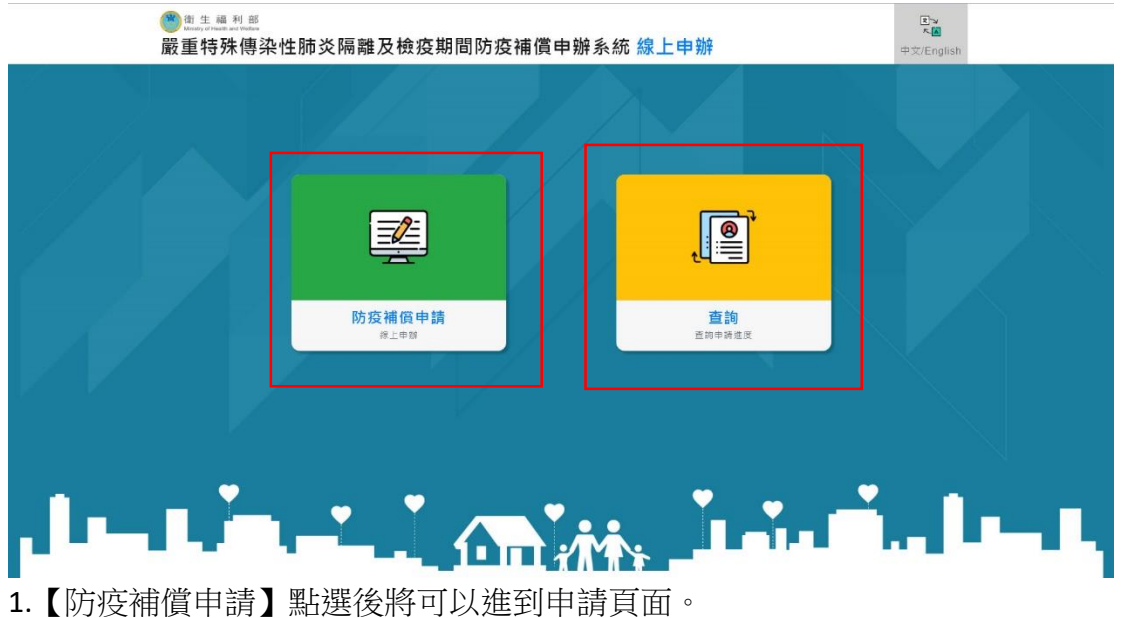

2.【查詢頁面】可以查詢申請進度,也可以辦理補件等相關功能。

## 01.閱讀條例

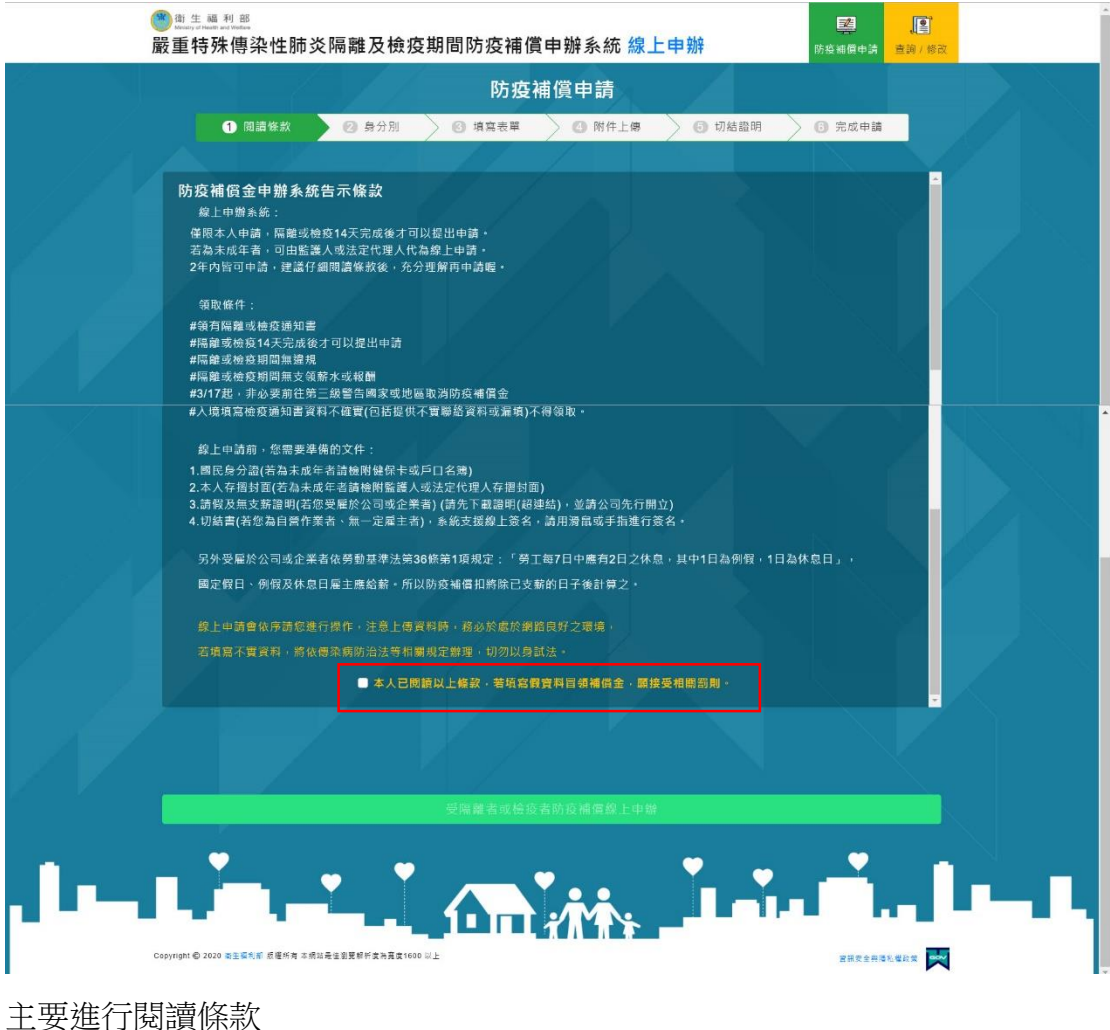

主安進行國旗條款 記得閱讀條款的下方要打勾。 打勾後才可以進到下一步申請頁面。 02.身分別

|                     | 防疫補償申請                        |                           |  |
|---------------------|-------------------------------|---------------------------|--|
| ◎ 閱讀條款 2            | 身分別 ③ 填寫表單 ④ 附件上傳             | ⑤ 切結證明 ⑥ 完成申請             |  |
| 申請對象                | 受隔離 / 檢疫者                     |                           |  |
| 請選擇身分別              | ○ 01.投保勞保者(受履於公司或企業)          | ○ 02.投保勞保者(自營作業者、無一定煙主者)  |  |
|                     | ○ 03.投保軍人保險者                  | ○ 04.投保公教保險者              |  |
|                     | ○ 05.投保國民年金末工作者               | ○ 06.投保國民年金仍工作者(受雇於公司或企業) |  |
|                     | ○ 07.投保國民年金仍工作者(自營作業者、無一定雇主者) | ○ 08.己趨休未工作者              |  |
|                     | ○ 09.年齡15歲以下                  | ○ 10.本國人非以上身分             |  |
|                     | ○ 11.非本國人                     |                           |  |
| 隔離及檢疫期間是否有支薪        | ◯ 是(檢疫或隔離期間每日皆領有薪資)           | ○ 否(包含隔離或檢疫期間・部分工作日未支薪)   |  |
|                     |                               |                           |  |
| 是否於109/3/17(包含)之後出國 | ○ ₩                           | ○ 香                       |  |
|                     |                               |                           |  |
|                     | *                             | 下一步                       |  |
|                     | * ~ * • •                     | <u> </u>                  |  |

請民眾依據相對應知身分別進行點選,務必請民眾要誠實填寫,系統會做勾稽。 以下為民眾大部分進線詢問的狀況:

1.就學學生:

(1)若是15歲以下學生,點選【09年齡15歲以下】。

(2)若是 15 歲以上學生,則依據其工作狀況選擇,舉例若為白天具有正職之學 生,則使用【01 投保勞保者(受雇於公司或企業)】。若是一般學生打工族並無投 保職業保險,則使用【10 本國非以上身分】。若是一般學生並無打工及工作亦使 用【10 本國非以上身分】。

系統會依據不同的身分,會提示應準備之文件。

03.填寫表單

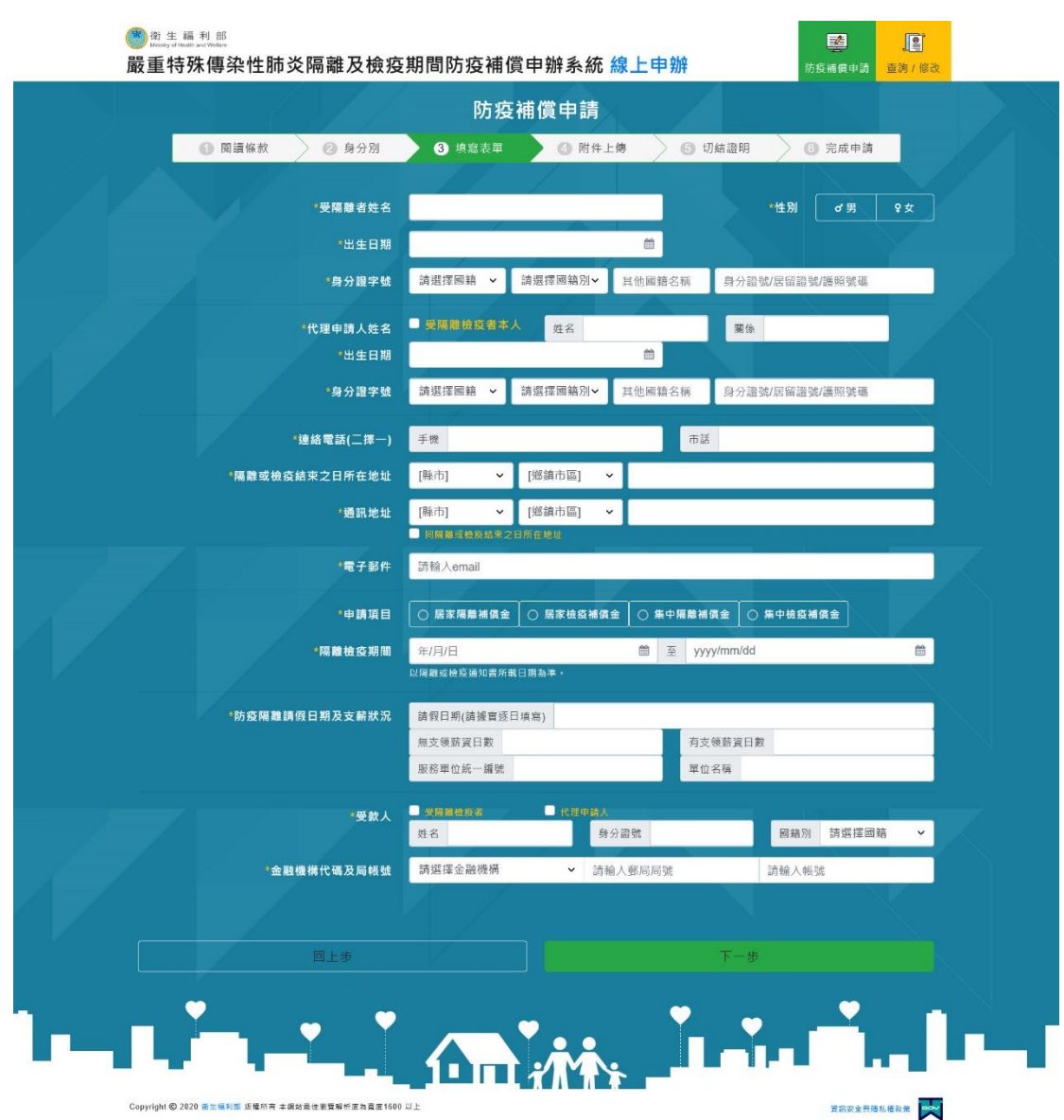

請依序填寫相關資料,務必提醒民眾依據填寫真實資料。 金融機構代碼及局帳號請以填寫郵局為優先。 04.附件上傳

|            | 财                               | <b>5疫補償申請</b>  |              |        |   |
|------------|---------------------------------|----------------|--------------|--------|---|
| ◎ 閱讀條款 🤇 🤅 | )身分別 🔷 填寫表                      | 5單 4 附件上傳      | ⑤ 切結證明       | 6 完成申請 |   |
| 身分證正反面     | ЕØ                              | 反面             |              |        |   |
|            | Noimage                         | Noimage        |              |        |   |
|            | ß                               | ď              |              |        |   |
| 存摺封面       | 倘為未成年人或受監護宣告                    | 者,得檢附法定代理人或監護人 | 之金融帳戶存摺封面影本・ |        |   |
|            | Noimage                         |                |              |        |   |
|            | C.                              |                |              |        |   |
| 隔離及檢疫通知書   | <ul> <li>通知書遺失,由系統調問</li> </ul> |                |              |        |   |
|            | Noimage                         |                |              |        |   |
|            | C.                              |                |              |        |   |
| 請假及未支薪證明   | 受雇者請假及無支領薪資之                    | <b>證明</b>      |              |        |   |
|            | Noimago                         | Noimage        |              |        |   |
|            | wonnage                         | Nonnage        |              |        |   |
|            |                                 |                |              |        |   |
|            | Le                              |                | Т_#          |        |   |
|            |                                 |                |              |        |   |
|            |                                 |                | · · · ·      |        | 5 |

系統會自動依民眾所填寫的身分別自動顯示應上傳的文件,請務必拍照要清楚。 線上申請,相關證件資料皆必須為本人資料。 若15歲以下,可檢附監護人或法定代理人之存摺封面。

點選紅色框框,

1.若是用電腦申請,可以上傳附件。

2.若是用手機申請,可以開啟相機功能馬上拍照。

05.切結證明:

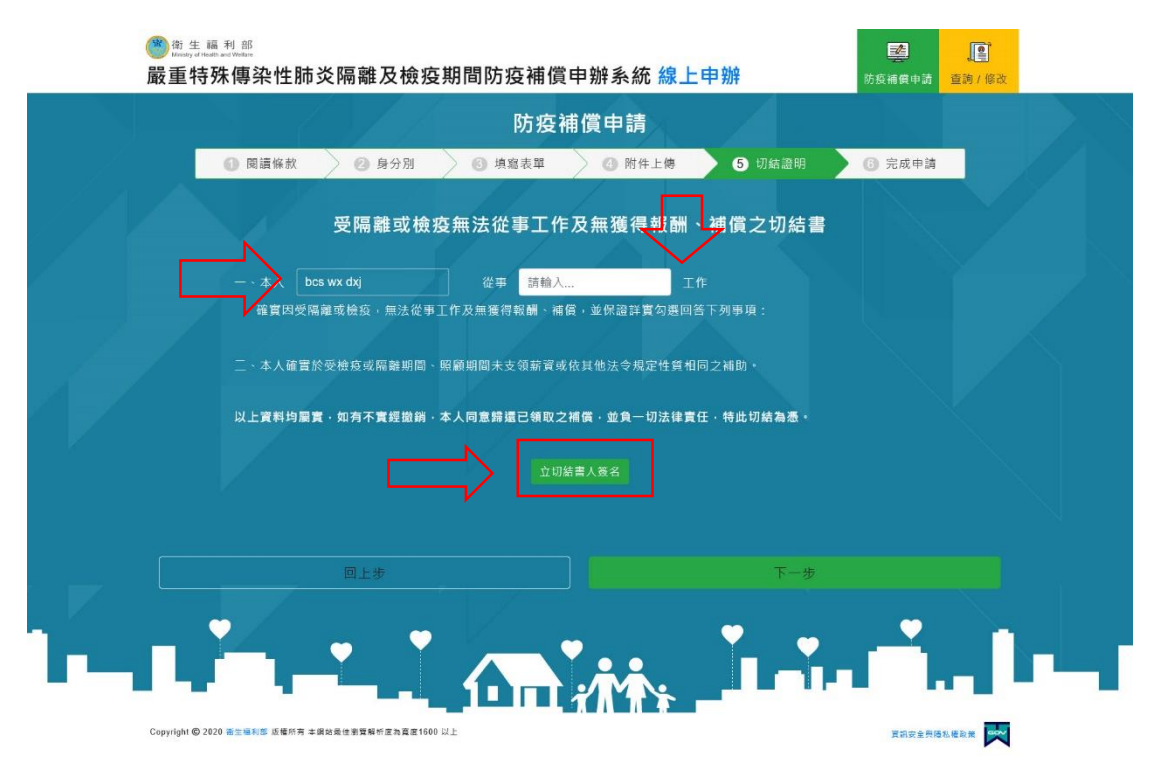

請依序填寫相關資料,並且點選【立切結書人簽名】,即可進行線上簽名,如果 是用電腦的使用者,可以用滑鼠簽名。如果使用手機或平板者,可以用手指簽名。

## 06.完成申請

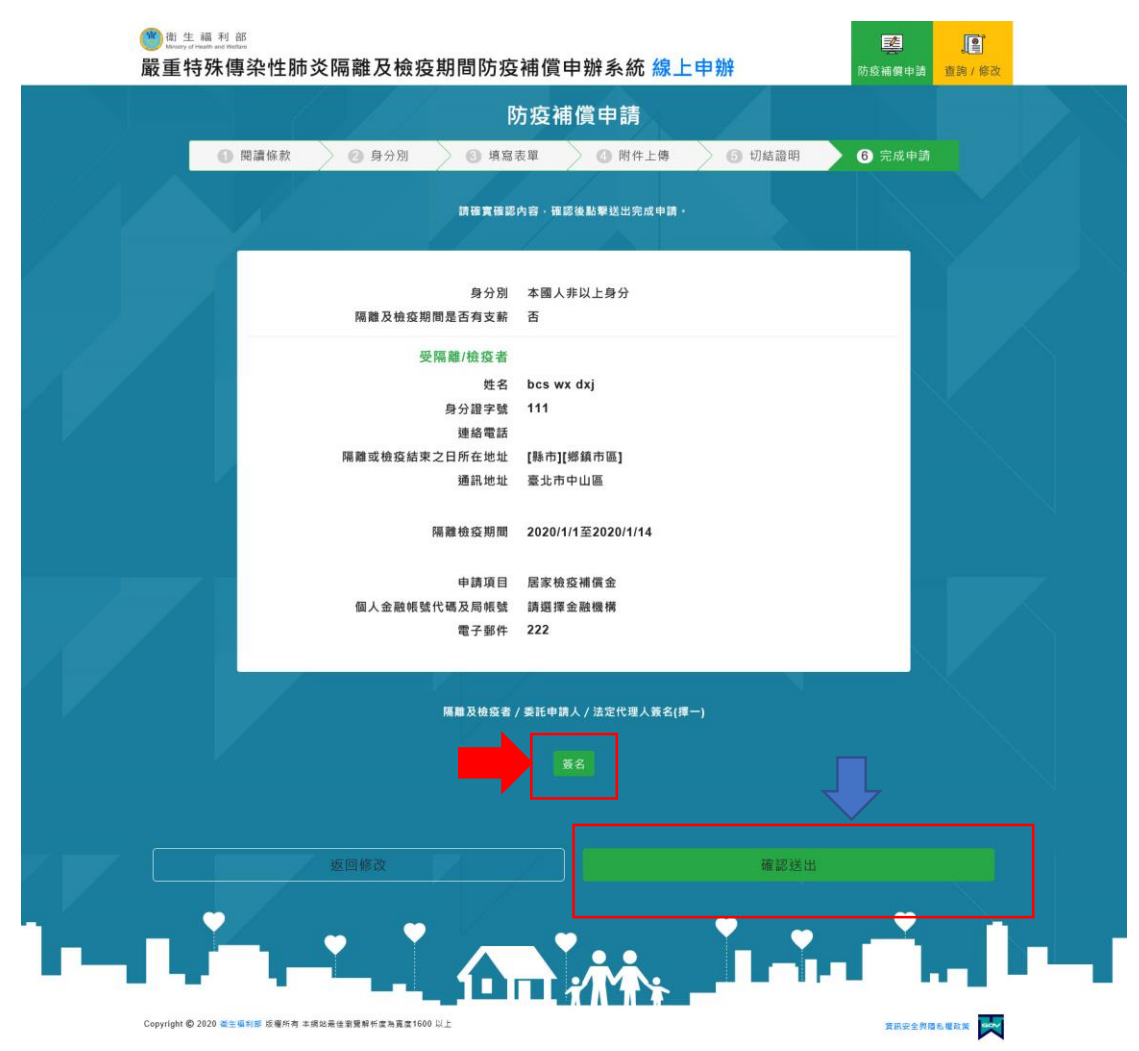

民眾確認相關所填寫之資料後,點選【簽名】後,可用滑鼠或手指簽完名後,點 選【確認送出】。之後系統會提供一組案號,亦會寄確認信至您的信箱。務必請 民眾妥善保管該電子信件。